Questo manuale d'istruzione è fornito da trovaprezzi.it. Scopri tutte le offerte per Avidsen 123168 o cerca il tuo prodotto tra le migliori offerte di Videosorveglianza

쥗 trovaprezzi.it

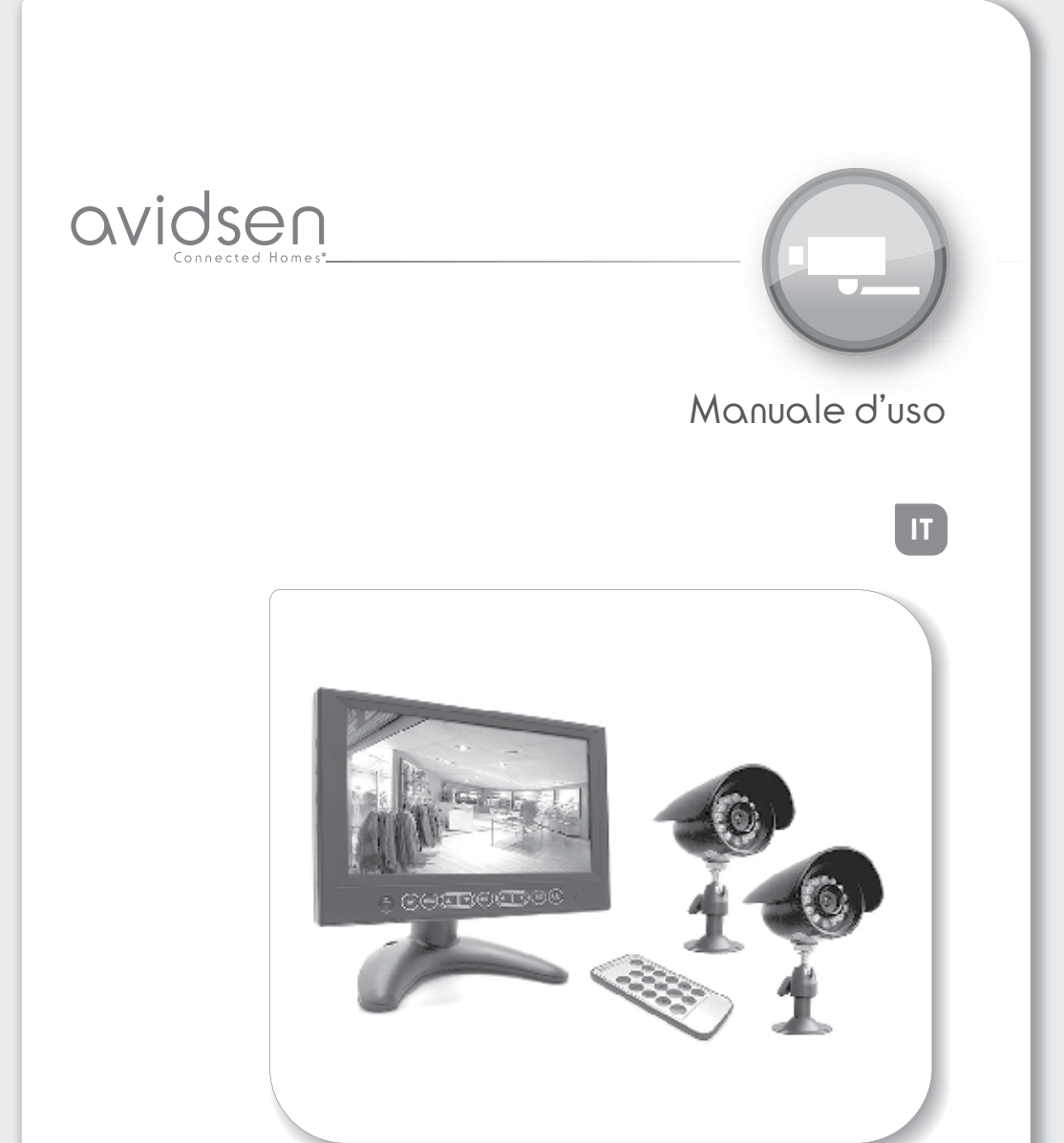

Kit Videosorveglianza filare con monitor e DVR integrato

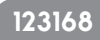

# **1 - INTRODUZIONE**

Questo kit di videosorveglianza è composto da un monitor con DVR integrato 7" a colori e 2 videocamere weatherproof IP55 con infrarossi.

Il monitor è dotato di una slot per l'inserimento di una scheda SD (non in dotazione) sulla quale vengono archiviate le registrazioni effettuate. La capacità massima utilizzabile dalla scheda SD è di 32 Gb.

#### AVVERTENZE: · Il monitor deve essere utilizzato solamente all'interno

• Non deve essere installato in condizioni estreme di umidità, temperatura, rischi di ruggine o di polvere. • Non installare in luoghi freddi o soggetti a delle forti variazioni di temperatura. • Non aggiungere multiprese o cavi di prolunga. • Non installare in prossimità di prodotti chimici acidi, di ammoniaca o di una sorgente di emissione di gas tossici. Nessun recipiente d'acqua deve essere posto al di sopra dell'apparecchio.

# 2 - CONTENUTO DEL KIT

- A Monitor con DVR integrato LCD 7"
- B n° 2 videocamere da 600 tv line
- © Telecomando
- D Alimentatore 12V per il monitor
- E Supporto per il monitor
- 🕑 n° 2 prolunghe BNC/DC da 18mt
- © Kit di fissaggio per le videocamere
- $\ensuremath{\boxplus}$  Cavetto di alimentazione videocamere
- ① Cavo USB per collegamento a PC

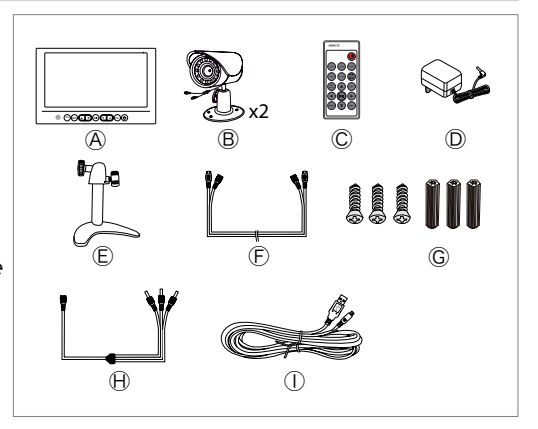

2.1 - Monitor con DVR integrato:

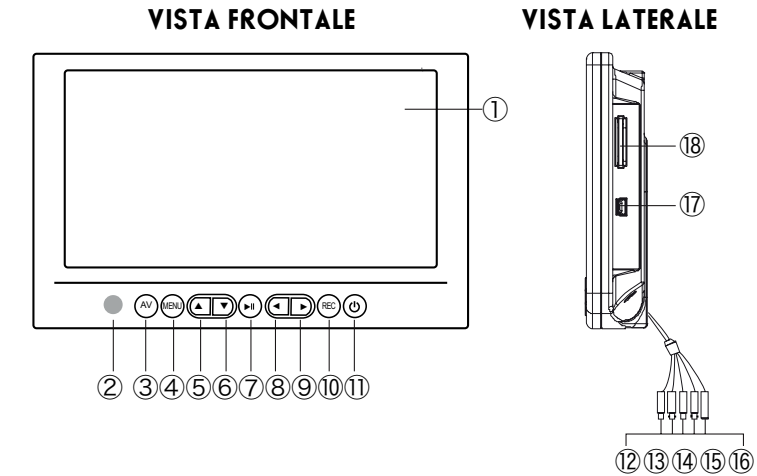

1 Monitor LCD

Sensore IR

- (3) Tasto AV: per selezionare un singolo canale (CH1 o CH2) o per la visione alternata
- (4) Tasto **MENU**: consente di entrare/uscire dai menu.
- (5) Freccia ▲: consente di incrementare il volume/ muoversi nei MENU
- ⑥ Freccia ▼: consente di diminuire il volume/ muoversi nei MENU
- (7) Tasto **PLAY/STOP**: consente di visualizzare una registrazione e di fermarla.
- ⑧ Freccia ◀: consente di muoversi all'interno del MENU
- (9) Freccia ▶: consente di muoversi all'interno del MENU
- 10 Tasto **REC**: consente di avviare o di fermare una registrazione
- 1) Tasto **ON/OFF:** accensione / spegnimento del monitor
- 1 Connettore BNC Video1: per collegamento videocamera 1
- ③ Connettore non utilizzato su questo modello
- () Connettore BNC Video 2: per collegamento videocamera 2
- (5) Connettore non utilizzato su questo modello
- B Connettore DC : per collegamento cavetto alimentazione H
- 1 Ingresso micro USB per collegamento PC
- (18) Ingresso SD card (non in dotazione)

# 2.2 - Videocamera weatherproof IP55

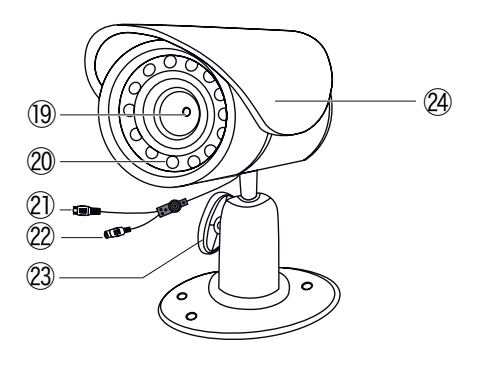

- (9) Obbiettivo 1/3 CMOS a colori
- ② Sensore accensione infrarossi
- ② Uscita video
- $\circledast\,$  Ingresso alimentazione DC 12V
- ② Vite di regolazione
- ② Tettuccio di protezione

# 2.3 - Trasformatore

Non utilizzare trasformatori diversi da quelli forniti, a rischio di danneggiare l'apparato ed annullare la garanzia.

ATTENZIONE: MAI tagliare il cavo del trasformatore, annulla di fatto la garanzia.

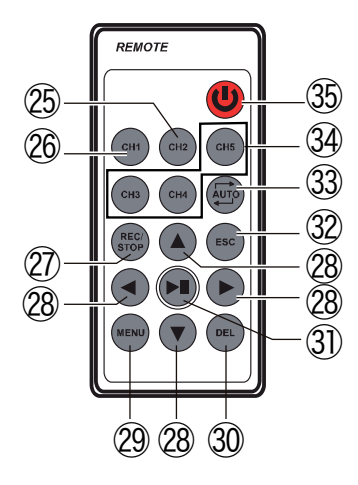

🕲 Tasto CH2: per visualizzare il canale 2

(1) Tasto CH1: per visualizzare il canale 1

Tasto **REC/STOP**: consente di avviare o di fermare una registrazione.

Tasti ▲/▼/◀/► direzionali per muoversi
all'interno dei menu.

 Tasto MENU: consente di entrare / uscire dai menu
Tasto DEL: consente di cancellare le registrazioni effettuate.

Tasto PLAY/STOP: consente di visualizzare una registrazione e di fermarla

32 Tasto ESC per uscire dal menu

3 Tasto AUTO: per avviare la visione sequenziale del canale CH1 e CH2

③ Tasti non utilizzati su questo modello

35 Tasto ON/OFF

# **3 - CONNESSIONI**

 $\cdot$  Posizionare le videocamere nel luogo desiderato, puntando l'obiettivo di ognuna nella direzione che volete tenere sotto controllo.

 $\cdot\,$  Collegare l'alimentatore  $\mathbb D$  al cavetto di alimentazione delle videocamere  $\mathbb H$  e successivamente alla presa elettrica.

 $\cdot$  Collegare le videocamere ai connettore BNC e DC delle prolunghe E.

· Collegare i connettori BNC delle prolunghe ai rispettivi connettori del monitor.

# Per le connessioni fare riferimento al seguente schema:

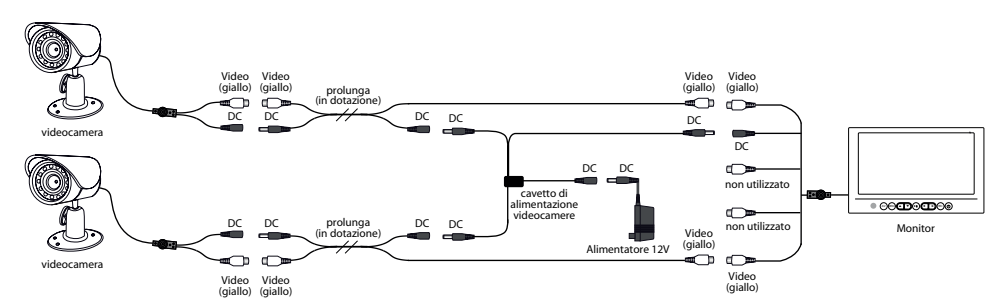

# 4 - UTILIZZO

L'installazione del kit di videosorveglianza Avidsen è facile e intuitiva. Potete scegliere se installare le videocamere su un piano (tavolo, scrivania, mensola etc.) oppure fissarle direttamente al muro con l'apposito KIT di fissaggio, ruotandole (fino a 360°) e inclinandole (fino a 90°) a piacimento.

Il monitor con DVR integrato permette di registrare dei video o delle immagini su scheda SD (32Gb max, non in dotazione). L'acquisizione può essere eseguita direttamente (**Registrazione manuale**), in maniera automatica sfruttando l'opzione **Motion Detection** (registrazione automatica con rilevazione di movimento) oppure in modalità programmata (**Schedule mode**).

#### 4.1 - Visualizzazione delle videocamere:

Accendere il monitor premendo il tasto **ON/OFF** (1).

#### Per visualizzare le immagini delle 2 videocamere procedere come segue:

- Premere il tasto 3 e scegliere quale videocamera visualizzare sul monitor.

- Utilizzando i tasti  $\mathfrak{B}$  e  $\mathfrak{B}$  del telecomando è possibile selezionare quale canale visualizzare.

- Tenendo premuto il tasto 3 per circa 2 sec è possibile avviare la visione sequenziale delle videocamere (da 1 a 30sec.)

#### 4.2 - Impostazioni delle registrazioni:

- Premere il tasto 🕲 del telecomando o il tasto 🕘 del monitor.

- Tramite i tasti direzionali spostare il cursore sull'icona **Recorder setting** e premere il tasto  $(\overline{\mathcal{D}})$ .

All'interno del menu **Recorder setting** è possibile settare vari parametri della registrazione:

#### Recording Type

Consente di selezionare il tipo di registrazione: Photo o Video.

- Premere il tasto (31) del telecomando per entrare nel sottomenu.
- Tramite i tasti direzionali scegliere **Photo** o **Video** e premere il tasto ③ per convalidare.

#### Recording Mode

Consente di selezionare la modalità della registrazione:

- One key (manuale: premendo il tasto (2) del telecomando)
- Motion detect (su rilevazione di movimento)

- **Schedule** (su programmazione): viene programmata la registrazione selezionando i giorni della settimana e data/ora, che rimarrà uguale per tutti i giorni selezionati. In questa modalità si può attivare la registrazione continua o la registrazione motion detection.

- Premere il tasto (31) del telecomando per entrare nel sottomenu.

- Tramite i tasti direzionali scegliere **One key, Motion detect** o **Schedule** e premere il tasto (1) per convalidare.

#### Motion detect setup

Consente di impostare la sensibilità (Sensitivity) e l'area di registrazione (Area setting).

#### Sensivity

- Premere il tasto (3) del telecomando per entrare nel sottomenu.

- Tramite i tasti direzionali scegliere tra le seguenti opzioni: **High** (alta),

Medium (media) o Low (bassa) e premere il tasto 🔅 per convalidare.

## Area setting

- Premere il tasto (3) del telecomando per entrare nel sottomenu.

- Tramite i tasti direzionali del telecomando determinare l'area di interesse e premere il tasto (3) per convalidare.

#### Auto switch display setting

Consente di impostare l'intervallo di visione da una videocamera all'altra.

- Premere il tasto 🛈 del telecomando per entrare nel sottomenu.

- Tramite i tasti direzionali scegliere un intervallo di tempo da **1** a **30sec** e premere il tasto (3) per convalidare.

## Video segment sizes

Consente di impostare il tempo di registrazione in motion detection.

- Premere il tasto 🗊 del telecomando per entrare nel sottomenu.

- Tramite i tasti direzionali del telecomando è possibile scegliere un tempo di registrazione che varia da **5** a **30 minuti**.

- Premere il tasto 🛈 per convalidare.

# • Frame rate

Consente di impostare il tipo di frame rate.

- Premere il tasto 🗊 del telecomando per entrare nel sottomenu.

- Tramite i tasti direzionali scegliere tra: **30, 25** o **15 Fps** e premere il tasto (3) per convalidare.

# Rec solution

Consente di impostare la risoluzione video di una registrazione.

- Premere il tasto (3) del telecomando per entrare nel sottomenu.

- Tramite i tasti direzionali del telecomando scegliere una risoluzione: 720 x 576,

640 x 480 o 320 x 240 e premere il tasto 🗊 per convalidare.

# • Overwrite

Consente di attivare la modalità di sovrascrittura: ogni volta che viene effettuata una registrazione verrà sovrascritta sulla registrazione precedente.

- Premere il tasto 🗊 del telecomando per entrare nel sottomenu.

- Tramite i tasti direzionali del telecomando scegliere **NO** o **YES** e premere il tasto I) per convalidare.

# Time stamp

Consente di lanciare una stampa delle registrazioni (se collegata una stampante al pc).

#### 4.3 - Visualizzazione dei file presenti su scheda SD

- Premere il tasto 🕲 del telecomando.

- Tramite i tasti direzionali spostare il cursore sull'icona  ${\bf My}$  files e premere il tasto (3) per convalidare.

# • Photo

Consente di visualizzare tutte le foto presenti sulla scheda SD.

- Premere il tasto (3) del telecomando per entrare nel sottomenu.

E' possibile visualizzare tutte le foto acquisite e farle scorrere tramite i tasti  $\blacktriangle/\checkmark$  del telecomando.

## • Video:

Consente di visualizzare tutte le registrazioni presenti sulla scheda SD.

- Premere il tasto (3) del telecomando per entrare nel sottomenu.

E' possibile visualizzare tutti i video e farli scorrere tramite i tasti  $\blacktriangle/\checkmark$  del telecomando. Le registrazioni vengono archiviate sulla SD card per data, ora e canale di registrazione.

N.B: Durante la visualizzazione in modalità sequenziale con il motion detection attivo, il dispositivo registrerà le immagini trasmesse dalla videocamera sulla quale è stato rilevato il movimento. La registrazione durerà per tutto il tempo impostato precedentemente. Al termine della registrazione il dispositivo ritornerà in modalità sequenziale.

# **5 - REGOLAZIONI**

- Premere il tasto 🕲 del telecomando.

- Tramite i tasti direzionali spostare il cursore sull'icona System setting e premere OK.

All'interno del menu System setting è possibile settare vari parametri del sistema:

# • Data Time

Consente di impostare l'ora e la data.

- Premere il tasto (3) del telecomando per entrare nel sottomenu.

- Tramite i tasti direzionali regolare l'ora e la data e premere il tasto  $(\ensuremath{\mathfrak{I}})$  per convalidare.

# • Language

Consente di selezionare la lingua.

- Premere il tasto 3 del telecomando per entrare nel sottomenu.

- Tramite i tasti direzionali scegliere la lingua desiderata e premere il tasto  $(\ensuremath{\mathfrak{I}})$  per convalidare.

# • Alarm out

Consente di attivare/disattivare un bip sonoro del monitor quando viene rilevato un movimento.

- Premere il tasto (3) del telecomando per entrare nel sottomenu.

- Tramite i tasti direzionali scegliere: **ON** (per attivare o disattivare bip sonoro del monitor) o **Alarm Time** (per attivare il tempo di attivazione dell'avviso acustico: da **5sec** a **30sec**).

- Premere il tasto 🕄 per convalidare.

# • Format

Consente di formattare la SD card (32Gb max, non in dotazione).

- Premere il tasto 🕄 del telecomando per entrare nel sottomenu.
- Tramite i tasti direzionali scegliere: No o YES (se si vuole formattare la SD card).
- Premere il tasto 🕄 per convalidare.

#### • Firmwere update

Consente di aggiornare il firmwere.

- Premere il tasto (31) del telecomando per entrare nel sottomenu.

- Tramite i tasti direzionali scegliere:  $\dot{No}$  o YES (se si vuole aggiornare il firmwere del sistema).

- Premere il tasto 🛈 per convalidare.

#### • Default setup

Consente di tornare alle impostazioni di fabbrica.

- Premere il tasto (3) del telecomando per entrare nel sottomenu.

- Tramite i tasti direzionali scegliere: **No** o **YES** (se si vuole ripristinare le impostazioni di fabbrica del sistema).

- Premere il tasto 🛈 per convalidare.

#### • Memory info

Consente di visualizzare tutte le informazioni sulla SD CARD (non in dotazione).

- Premere il tasto (3) del telecomando per entrare nel sottomenu.

Si visualizzeranno le informazioni sulla scheda SD.

#### Version

Consente di visualizzare l'ultima versione di SW caricata all'interno del chip del registratore.

- Premere il tasto (3) del telecomando per entrare nel sottomenu.

Si visualizzeranno le informazioni sulla versione del SW.

# CARATTERISTICHE TECNICHE

# Specifiche Camera

- Sensore di immagine: 1/3 CMOS
- Pixel Totali: 652 x 582
- Risoluzione: 600TVL
- Alimentazione: DC 12V, 500mA
- Consumo Corrente: 6W
- Illuminazione minima: 0.05lux
- Grado di protezione: 1P55

# Specifiche Monitor

- Monitor: TFT LCD 7" α colori
- Risoluzione: 800x480
- Frame rate: 30/25/15fps
- Consumo Corrente: 7W max.
- 2 ingressi video (PAL) con connettori BNC
- Porta micro USB 2.0
- Trasformatore:
- INPUT: 100-240 50/60Hz 0,5Amax
- OUTPUT: 12V 1250mA

# AVVERTENZE

Secondo i requisiti della norma **EN 60065**, prestare particolare attenzione alla seguente guida di sicurezza. Non ostruire le aperture per la ventilazione con oggetti come giornali, vestiti, tende ecc.. Lasciare uno spazio di circa 5cm intorno all'apparecchio per consentire una corretta ventilazione. Non posizionare l'apparecchio vicino a oggetti infiammabili come candele accese. Per ridurre il rischio di fuoco o scossa elettrica, non esporre l'apparecchio a gocce o schizzi di alcun liquido e assicurarsi che nessun oggetto contenente liquido, come bicchieri e vasi, siano posizionati sull'apparecchio.

# GARANZIA E SERVIZI

Il prodotto è coperto dalla garanzia legale del venditore di 24 mesi per difetti di conformità prevista dagli articoli 128 e ss. del D.Lgs. n. 206/2005 (Codice del Consumo).

# ATTENZIONE: La garanzia non è valida senza lo scontrino o la ricevuta fiscale di acquisto.

Per qualsiasi informazione, consultate l'Assistenza tecnica: tel. 02 97 27 15 98

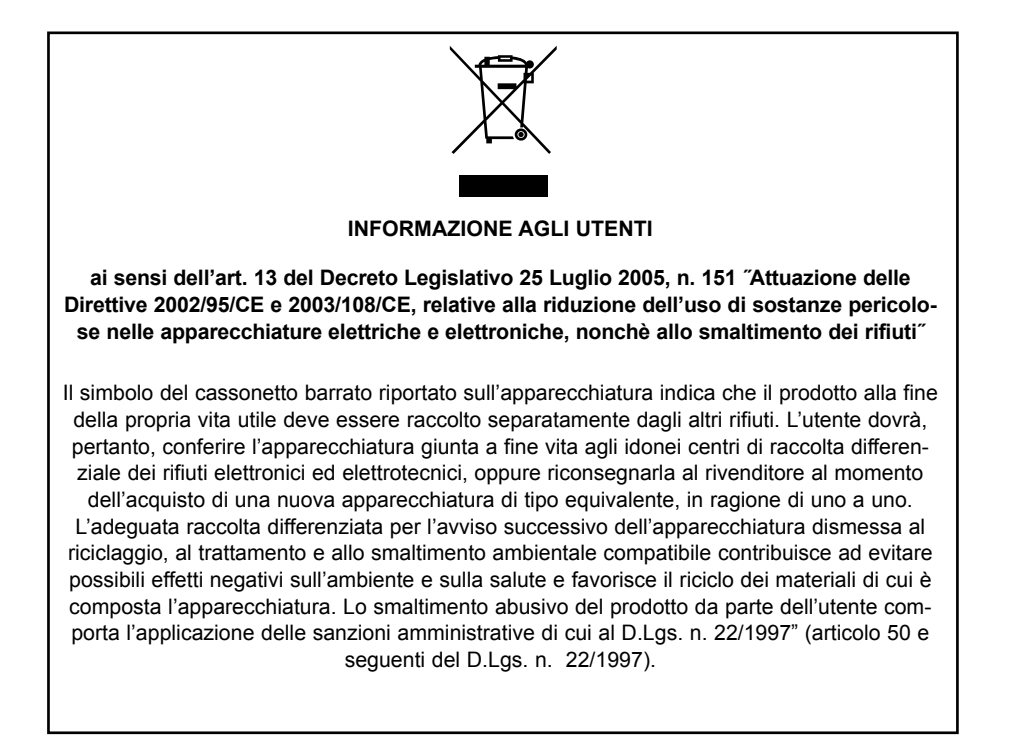